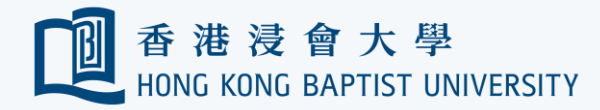

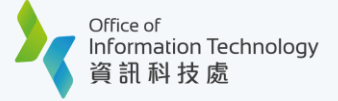

## Register Your First MFA Device using Smartphone

(Using PC browser and smartphone that you can click here).

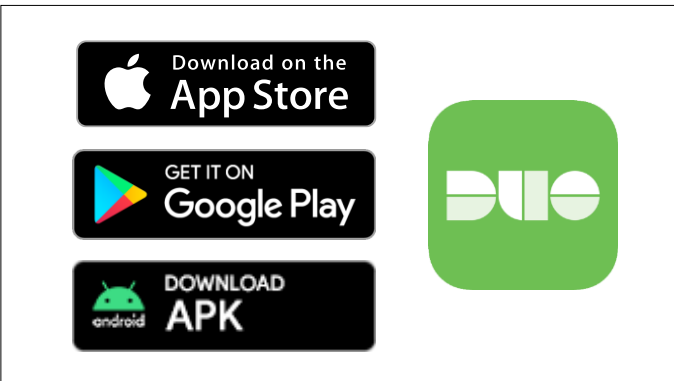

Search and install 'Duo Mobile' on your smartphone from App Store, Google Play or download the APK here directly for Android device.

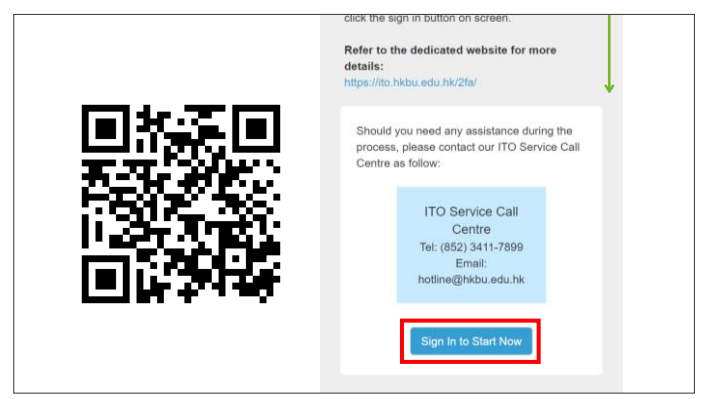

Go to Device Management Portal (https://iss.hkbu.edu.hk/buam/DuoReg), scroll down to the lower part and click 'Sign In to Start Now'.

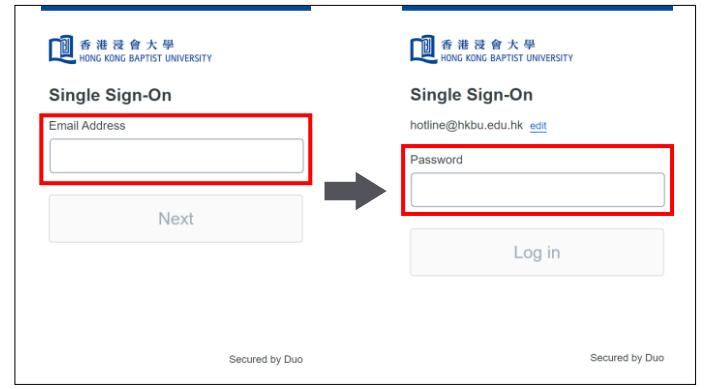

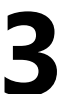

Enter your 'HKBU Email Address' and password (on NEXT page). If you're using non-HKBU networks, you need to answer Security Question after that.

Tips: 'Email Address' is the full HKBU email address instead of SSOid.

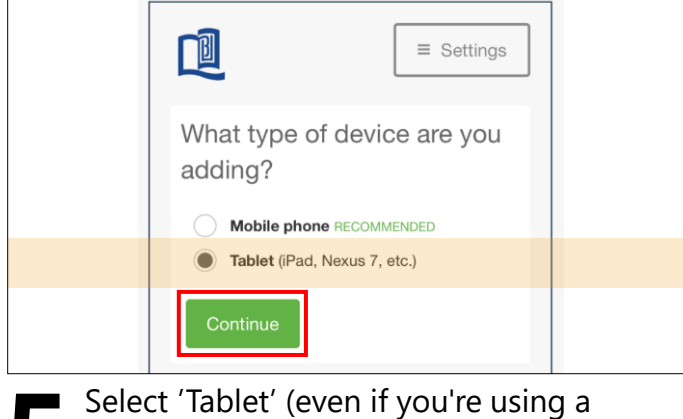

smartphone) and click 'Continue'.

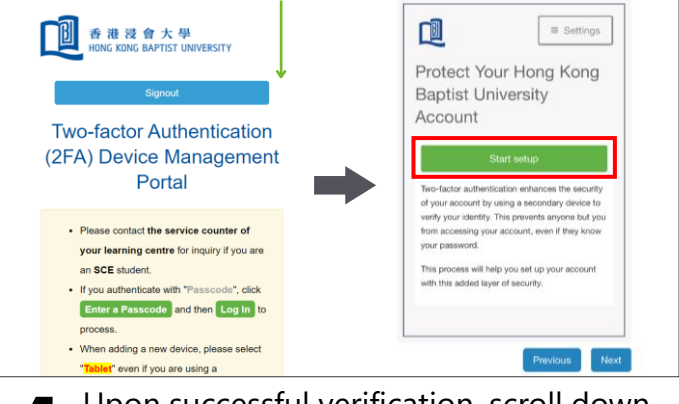

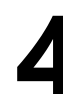

Upon successful verification, scroll down and click 'Start setup'.

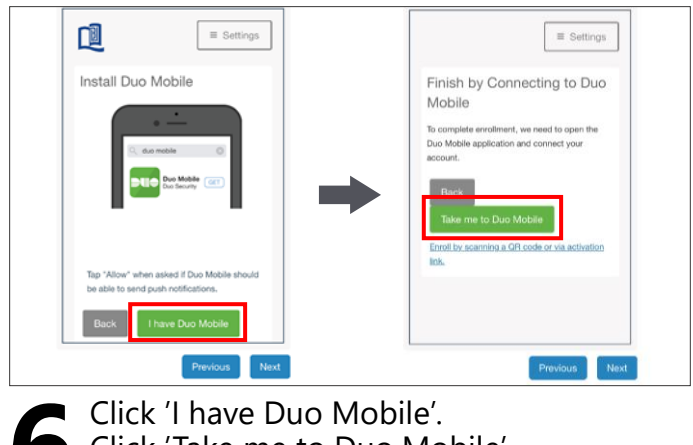

Click 'Take me to Duo Mobile'.

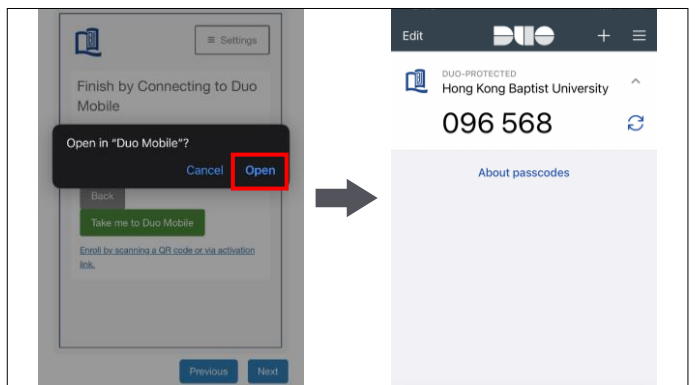

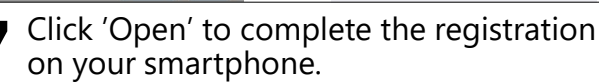

Tips: Keep it on your smartphone for future logins.

| Back Continue<br>Enrol by sonning a OR code or via activation<br>link. | Previous                                                          |
|------------------------------------------------------------------------|-------------------------------------------------------------------|
| Back Continue                                                          | Erroll by scanning a OR code or via activation link.              |
| Pure Mahille confliction and connections                               | Duo Mobile application and connect your<br>account. Back Continue |

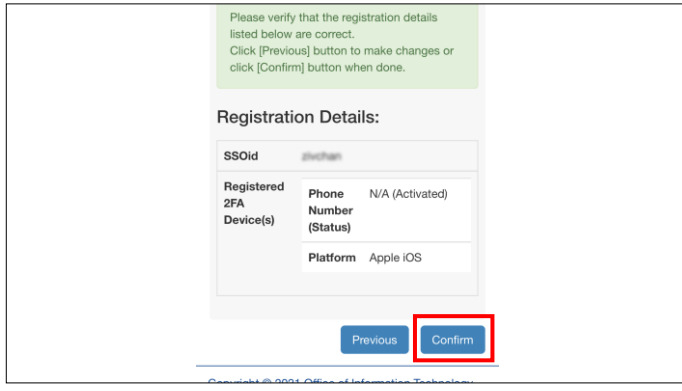

You will see the list of your registered MFA device(s) and click 'Confirm'.

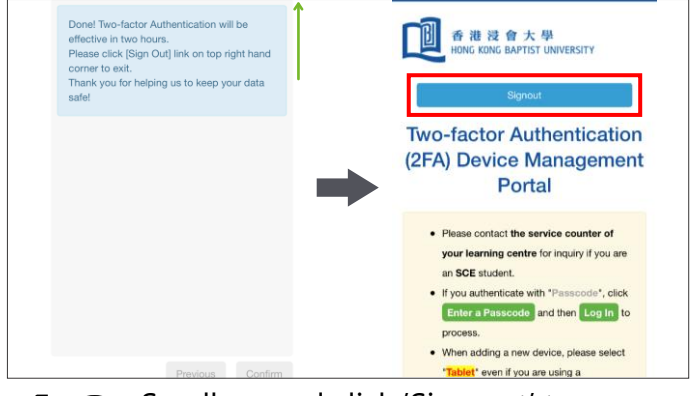

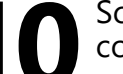

Scroll up and click 'Sign out' to complete the registration.

Refer to ITO MFA webpage for more details.